## Webex使用小撇步

## 點選連結後,會出現以下畫面。 可下載Webex或點選[取消],然後點選[從您的瀏覽器加入]使用瀏覽器加入。

| webex | 要開啟「Webex」嗎?<br>https://ntucc.webex.com 想要開啟這個應用程式。<br>□ 一律允許 ntucc.webex.com 使用相關聯的應用程式開啟這類連結 | 專屬於 🙆 主圭 浮 大 学<br>National Taivan University |
|-------|------------------------------------------------------------------------------------------------|----------------------------------------------|
|       | 開飯「Webex」                                                                                      |                                              |
|       |                                                                                                |                                              |
| T     | 在提示上按一下 <b>開啟 Webex</b> 。                                                                      |                                              |
| 如果沒有出 | 現提示,請改為按一下 <b>啟動網</b> 日                                                                        | 路研討會 <sup>。</sup>                            |
|       | 啟動網路研討會                                                                                        |                                              |
|       | 沒有 Webex? 文即下載。                                                                                |                                              |
|       | 使用應用程式遇到問題?從您的瀏覽器加入。                                                                           |                                              |

## 無須註冊,輸入名稱和email即可加入!

|                       | 輸入您的資訊                     |  |
|-----------------------|----------------------------|--|
| 姓名                    |                            |  |
| 電子郵件地址<br>@ntu.edu.tw |                            |  |
|                       |                            |  |
|                       | 下一步                        |  |
|                       | 已經有帳戶?登入                   |  |
|                       | 更多登入方式                     |  |
|                       | 已經有帳戶? <u>登入</u><br>更多登入方式 |  |

## 點選[加入會議] · 即可進入線上講座 ! ps. 下方可調整音訊與視訊設定

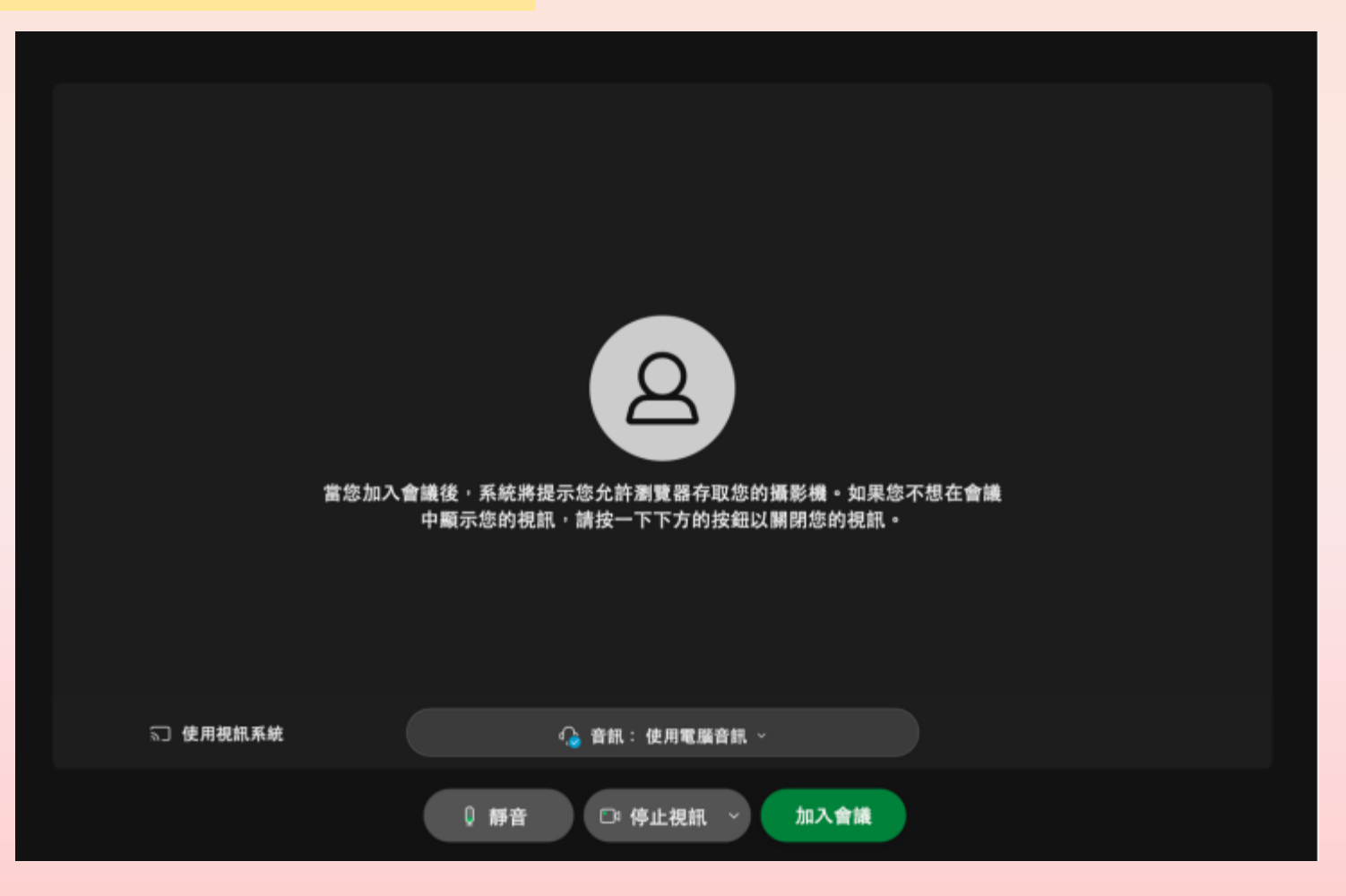

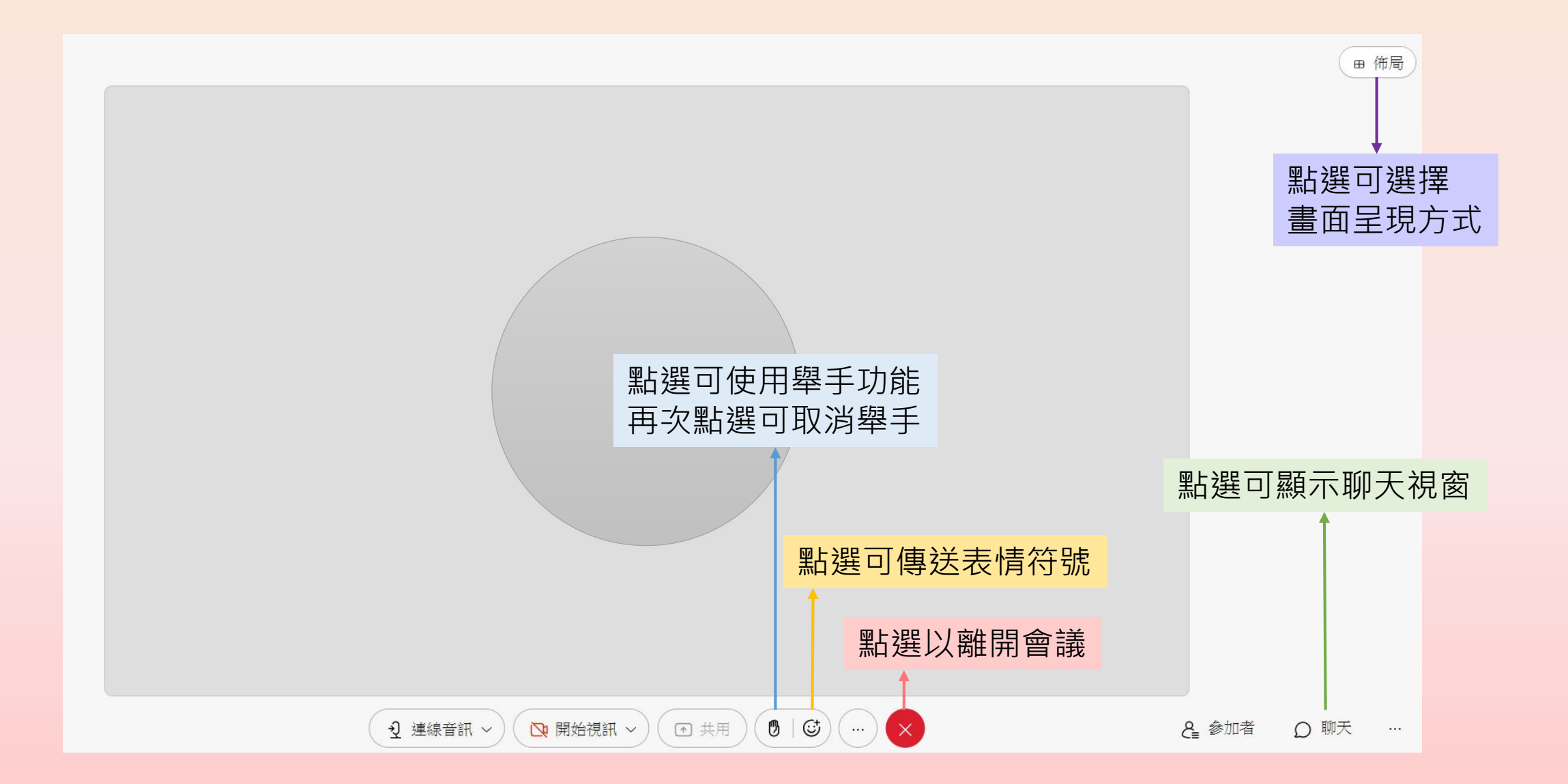